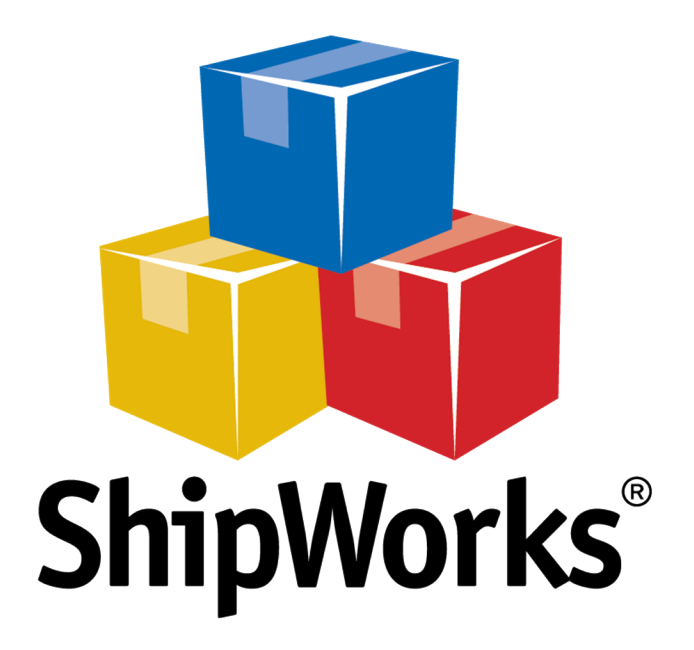

# **Reference Guide**

Adding a BigCommerce Store

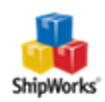

# Adding a BigCommerce Store

 Setting the BigCommerce Legacy API User

 Adding BigCommerce to ShipWorks

 Still Need Help?

## Background

Before you set up your Bigcommerce in ShipWorks, you need to obtain your Bigcommerce API Path, API Username, and API Token from Bigcommerce. You'll do that by enabling a Bigcommerce user with the permissions needed to connect ShipWorks to BigCommerce.

This article will cover:

- 1. Updating the BigCommerce user permissions.
- 2. Creating a BigCommerce API legacy ID.
- 3. Connecting ShipWorks to BigCommerce.

# **First Things First**

In order to connect ShipWorks to bigCommerce you will need to have the following items available to you:

- 1. Your BigCommerce administrator login information.
- 2. Access to ShipWorks with administrator rights.

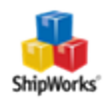

# **The Process**

### Setting the BigCommerce User Permissions

1. Log in to your Bigcommerce Online Store Manager at: <u>http://yourstore.bigcommerce.com/admin.</u> (replace "yourstore" in this example with the name of your online store).

| B              | GCOMMERCE      | :           |  |  |
|----------------|----------------|-------------|--|--|
| Log in         | to your s      | tore        |  |  |
| youremail@your | domain.com     |             |  |  |
|                |                | Forgot?     |  |  |
| LOG IN         |                |             |  |  |
| Remember email |                | Get started |  |  |
| L              | og in with SSO |             |  |  |

2. Once you have logged in, on the left side of the BigCommerce control panel, click on **Account Settings** and then click **Users**.

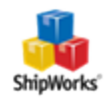

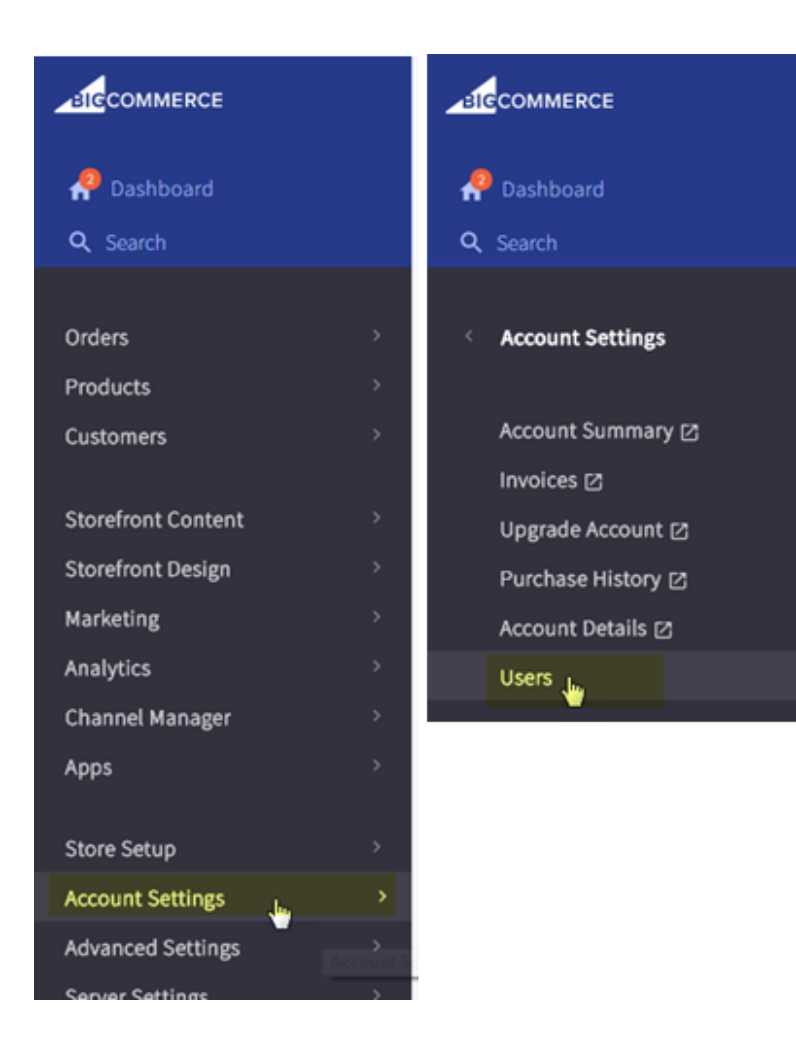

3. On the **View Users** screen, click on the \*\*\* icon located to the right of the user for which you wish to modify the permissions, under **Action**. Then, click **Edit**.

| View Users                                                                  |                                      |                          |           |
|-----------------------------------------------------------------------------|--------------------------------------|--------------------------|-----------|
| A user is someone who has access to the administration area of permissions. | f your store. Each user account also | has its own customizable | access    |
| Looking for API accounts? You can find them by navigating                   | to Setup & Tools, Legacy API Accour  | nts. Go there now.       |           |
| Create a User Account                                                       |                                      |                          | View 20 🗸 |
| Email ~                                                                     | User Role ${\scriptstyle\checkmark}$ | Status ~                 | Action    |
| user@yourstore.com                                                          | owner                                | ~                        | •••       |

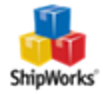

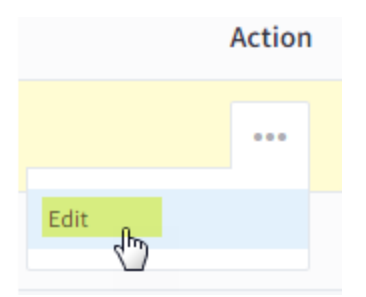

4. Scroll down to Permissions and be sure the following permissions are selected:

- » Sales Staff Permissions Manager Orders
- » Sales Staff Permissions Edit Orders
- » Sales Manager Permissions Manage Products.

(Do not click Save yet)

| Permissions | 5                     |                                                                                                    |       |
|-------------|-----------------------|----------------------------------------------------------------------------------------------------|-------|
| Permissions | allow you to restrict | which areas of the administration area this user can access.                                                                          | For n |
|             | User Role             | Store Owner                                                                                                    | Ŧ     |
| Sales       | Staff Permissions     | <ul> <li>Manage Orders</li> <li>Edit Orders</li> <li>Add Orders</li> <li>Manage Returns</li> <li>Capture Funds</li> </ul>             | •     |
| Sales Man   | ager Permissions      | <ul> <li>Manage Products</li> <li>Create Products</li> <li>Edit Products</li> <li>Delete Products</li> <li>Export Products</li> </ul> | •     |

### **Creating the Legacy API User**

5. Scroll down and locate "Looking for API accounts? You can find them by navigating to Setup & Tools, Legacy API Accounts. Go there now." Click the Go there now link.

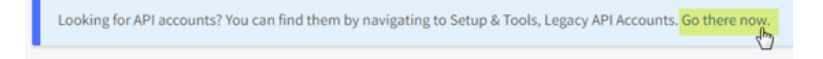

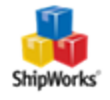

6. Click the **Create a Legacy API Account** button.

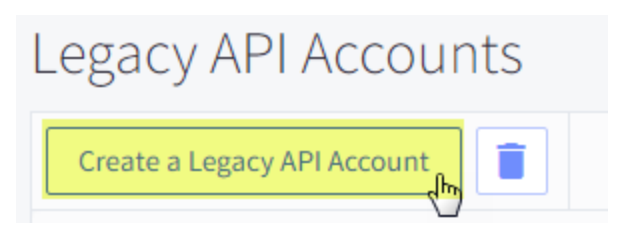

7. Enter the username **ShipWorks**. Leave both the **API Path** and the **API Token** as they are.

Create a Legacy API Account

| Legacy API Account Details |                                               |  |  |
|----------------------------|-----------------------------------------------|--|--|
| Username                   | ShipWorks                                     |  |  |
| API Path                   | https://store-cee1f.mybigcommerce.com/api/v2/ |  |  |
| API Token                  | 5c3a0f27a61432e3e8a73a28ceffedebb310b0cc      |  |  |
|                            | What is the API and how does it work?         |  |  |

### 8. Click Save.

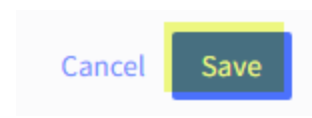

9. We will need the **API Path** and the **API Token** for the API account we just created in the next steps. So, click on the **\*\*\*** icon to the right of the ShipWorks account and click **Edit**.

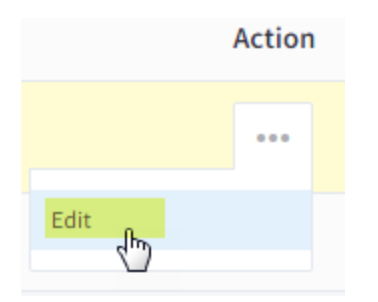

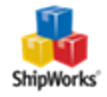

# Add Your Bigcommerce Store to ShipWorks

1. Log into ShipWorks. Then, click on the **Manage** tab, then click the **Stores** button, and then click **Add Store**.

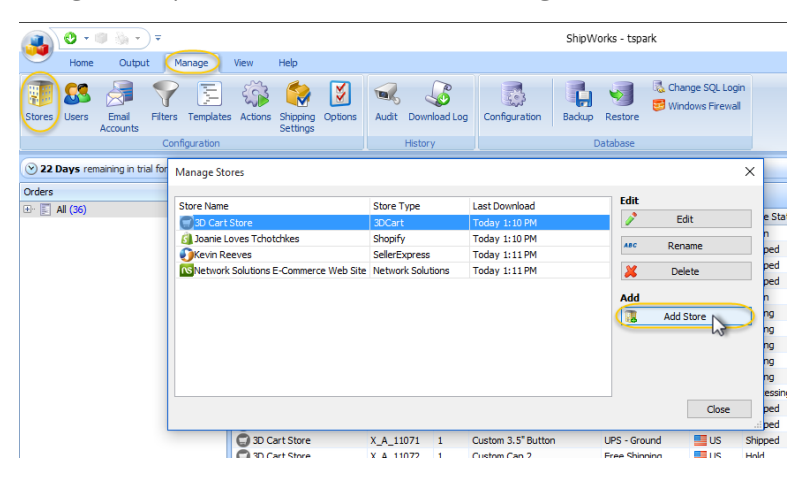

2. From the What platform do you sell on? drop-down menu, select BigCommerce.

| s Setup<br>e <b>Store</b> |                                | 1             |
|---------------------------|--------------------------------|---------------|
| nfigure S                 | ipWorks for your online store. |               |
| _                         |                                |               |
| 7                         | Vhat platform do you sell on?  |               |
| \$                        | Choose ~                       |               |
| [                         | Choose A asy                   | to do later.) |
|                           | 3DCart                         |               |
|                           | a, Amazon                      |               |
|                           | AmeriCommerce                  |               |
|                           | 🖹 BigCommerce 📃 📄              |               |
|                           | 🔵 Brightpearl 😽                |               |
|                           | Buy.com                        |               |
|                           | Cart66 Lite                    |               |
|                           | 🔽 Cart66 Pro                   |               |
|                           | ChannelAdvisor                 |               |
|                           | ChannelSale                    |               |
|                           | Choxi                          |               |
|                           | ClickCartPro                   |               |
|                           | Cloud Conversion               |               |
|                           | CommerceInterface              |               |
|                           | CRE Loaded                     |               |
|                           | CS-Cart                        |               |
|                           | aby eBay                       |               |
|                           | Etsy                           |               |
|                           | V Fortune3                     |               |
|                           | Generic - File                 |               |
|                           | Generic - Module               |               |
|                           | Groupon                        |               |
|                           |                                |               |
|                           |                                |               |
|                           |                                | Next > Cancel |
|                           |                                |               |

3. On the Store Setup screen, enter:

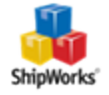

- >> API Username ShipWorks
- **API Path** Copy the path from your ShipWorks API account in BigCommerce.
- **API Token** Copy the token from your ShipWorks API account in BigCommerce.

# Click Next. ShipWorks Setup Action and the API token provided to you by BigCommerce: API Path: http://vourstorename.mvbiacommerce.com/api/v2/ API Username: ShipWorks API Token: 2fff8f8b0c9c9c998888c8cc8c88c899333k33k3

 < Back</td>
 Next >
 Cancel

Note: If you get an error message saying your API info is invalid, go back to your Bigcommerce store site and

make sure that you saved the Legacy API account you created in step 7 above. This cannot work until that Legacy API Account is saved on your Bigcommerce site.

### 4. On the **BigCommerce Store Settings** screen:

- Weights are entered into BigCommerce as: Select the unit of weight measure that you use in BigCommerce for your products.
- **Note**: If you are unsure, please go back to your BigCommerce store and double-check. Selecting the wrong option may cause adverse effects in ShipWorks with how weights are displayed.
- >>> Check for modified or shipped orders: It is recommended to leave the default settings.

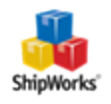

| , |
|---|

### 5. Click, **Next**

6. Enter the requested information on the next few screens, clicking **Next** to proceed through the store wizard.

| Store Inform | nation            |                     |             | <u></u>                                                           |
|--------------|-------------------|---------------------|-------------|-------------------------------------------------------------------|
| Enter the    | name and physical | address of your onl | ne store.   |                                                                   |
| Name         |                   | ShipWorks Setup     |             | ×                                                                 |
| Store name:  | BigCommerce St    | Contact Infor       | mation      | ShipWorks Setup                                                   |
| Address      | (This is just now | Contact Info        | rmation     | Store Setup                                                       |
| Company:     | Big Commerce S    | Website:            | biocommerce | Configure now Snipworks will work with your store.                |
| Street:      | 1 Memorial Driv   | Email:              | support@shi | Ship Works will download orders starting from: 30 days ago (Edit) |
|              |                   | Phone:              |             | When a shipment is processed:                                     |
| City:        | St. Louis         |                     |             | Set the online order status to Shipped                            |
| State \Prov: | MO                |                     |             |                                                                   |
| Postal Code: | 63102             |                     |             |                                                                   |
| Country:     | United States     |                     |             |                                                                   |
|              |                   |                     |             |                                                                   |
|              |                   |                     |             |                                                                   |
|              |                   |                     |             |                                                                   |
|              |                   |                     |             |                                                                   |
|              |                   |                     |             |                                                                   |
|              |                   |                     |             |                                                                   |
|              |                   |                     |             |                                                                   |
|              |                   |                     |             |                                                                   |
|              |                   |                     |             |                                                                   |
|              |                   |                     |             |                                                                   |
|              |                   |                     |             |                                                                   |
|              |                   |                     |             |                                                                   |
|              |                   |                     |             |                                                                   |
|              |                   |                     |             |                                                                   |
|              |                   |                     |             | < Back Next > Cancel                                              |

7. Review the text on the confirmation page, then click **Finish**.

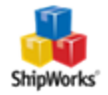

| ShipWorks Setup                                                                                                    |  |
|----------------------------------------------------------------------------------------------------|--|
| Setup Complete                                                                                                    |  |
| ShipWorks is ready to connect to your store.                                                                         |  |
| ShipWorks is ready!                                                                                                  |  |
| Wondering what's next?                                                                                               |  |
| Download Orders                                                                                                    |  |
| ShipWorks will immediately start to download your orders, and will automatically check<br>for more every 15 minutes. |  |
| To force a download just click the 'Download' button: 📀                                                              |  |
| Print Shipping Labels                                                                                                |  |
| When you're ready to ship, select an order and click the "Ship Orders" button: 🧐                                     |  |
| Get Educated                                                                                                    |  |
| Manuals can be boring, but our Getting Started Guide is worth it.                                                    |  |
|                                                                                                    |  |
|                                                                                                    |  |
|                                                                                                    |  |
|                                                                                                    |  |
|                                                                                                    |  |
|                                                                                                    |  |
|                                                                                                    |  |
|                                                                                                    |  |
|                                                                                                    |  |
|                                                                                                    |  |
|                                                                                                    |  |
| Finish 💦                                                                                                    |  |

### Still Need Help?

Please feel free to <u>reach out to one of our awesome Customer Care representatives in St. Louis</u>. We are happy to assist you.

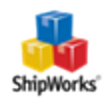